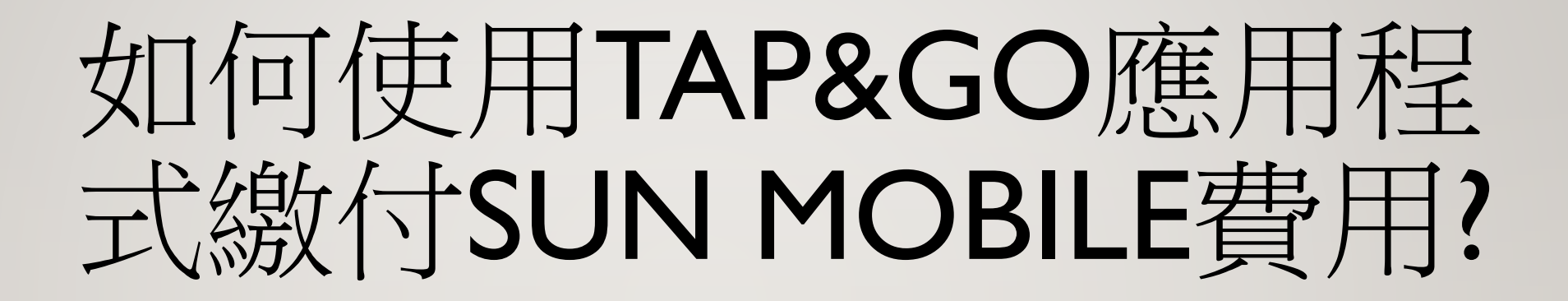

# 於網頁/APP登入我的賬戶,即可看見一個代表賬戶號碼之QR CODE,此QR CODE配合TAP&GO APP可繳交SUN MOBILE賬單

| 個人資料                      |                                                                                            |
|---------------------------|--------------------------------------------------------------------------------------------|
|                           | 歡迎你, DEMO 電話號碼。                                                                            |
| 客戶名稱                      |                                                                                            |
| 電話號碼                      |                                                                                            |
| 登記地址                      |                                                                                            |
| 電郵地址                      | 修改                                                                                         |
| 繳費方法                      | 非自動轉賬 申請信用卡自動轉賬                                                                            |
| 賬單方法                      | 網頁賬單 ▼ 修改                                                                                  |
| 賬戶語言選擇                    | 中文     ●       修改                                                                          |
| 賬戶號碼<br>可憑此二維碼以Tap&Go繳付賬單 | <ul> <li>■ ● ●</li> <li>■ ●</li> <li>■ ●</li> <li>■ ●</li> <li>■ ●</li> <li>■ ●</li> </ul> |

| III Wi-Fi Call 🗢 | 17:30<br>N    |      | ⑧ ♥ \$ 100% ■ 登出 |
|------------------|---------------|------|------------------|
| <                | 我的帳戶          |      |                  |
| 我的個人資料           |               |      |                  |
| 客戶名稱:            |               |      |                  |
| 電話號碼:            |               |      |                  |
| 登記地址             |               |      |                  |
| 電郵地址             |               |      | 修改               |
| 繳費方法 🕴 🕴         | <b>⊧自動轉</b> 賬 | 申請信用 | 月卡自動轉賬>          |
| 帳單方法             | 網頁賬單          |      | 修改               |
| 帳戶語言選擇           | 中文            | · ·  | 修改               |
| 帳戶識別             |               |      | t 🖬              |
| 可憑此二維碼以Ta        | p&Go繳費付賬      |      |                  |

#### 如何使用TAP&GO APP 繳交SUN MOBILE賬單?

#### I.打開「拍住賞」手機錢包,按「繳付賬單」

Android 版面 ∃拍住賞 Сh 拍住賞賬戶號碼 按此查詢顧 88 PayBuddy Go QR PayMaster 6 \$ 最新消息 繳付賬單 增值 な設定 • 卡資料 9 交易紀錄

#### iPhone 版面 拍住賞 拍住賞賬戶號碼 按此查詢餘額 繳付賬單 Tap & Go 2.0 即Download即Pay! 配合Apple Pay或Google Pay消費,可享 13-1 全國通行 兩地貨幣靈活轉換

首百

交易纪约

#### 如何使用TAP&GO APP 繳交SUN MOBILE賬單?

| < 繳付賬單                    | <b>く</b> 繳付賬單                               | <b>く</b> 繳付賬單                                                                                                  |
|---------------------------|---------------------------------------------|----------------------------------------------------------------------------------------------------|
| 新增賬單收款公司                  | 選擇賬單收款公司:                                   | 賬單收款公司:                                                                                                    |
|                           | 1010 / CSL BILL                             | TELECOM DIGITAL & SUN MOBILE<br>請選擇:                                                                           |
|                           | Fixed line / eye HKT - FIXED LINE           | <ul> <li>掃描賬單條碼 / 二維碼</li> <li>從照片庫上傳賬單條碼圖樣</li> </ul>                                                         |
|                           | NETVIGATOR / NOW TV                         | 輸入賬單號碼                                                                                                    |
|                           | TELECOM DIGITAL & SUN<br>MOBILE             |                                                                                                    |
|                           |                                             |                                                                                                    |
|                           |                                             | 取消繼續                                                                                                    |
| 育員 PayBuddy 増値 交易記録 Go GR |                                             | 合         込         当         受         送援           首頁         PayBuddy         増値         交易記録         Go OR |
| 2. 新增賬單收款人公司              | 3. 選擇「Telecom Digital & Sun<br>Mobile」為收款公司 | <b>4.</b> 新増賬戶                                                                                                 |

## 掃瞄QR CODE以設立賬戶

| <b>〈</b> 繳付賬單                                                       |
|---------------------------------------------------------------------|
| 賬單收款公司:<br>TELECOM DIGITAL & SUN MODILE                             |
|                                                                     |
| <b></b> 胡因痒.                                                        |
| ✔ 掃描賬單條碼 / 二維碼                                                      |
| 掃描賬單條碼 / 二維碼                                                        |
| 如你正掃描電腦或其他器材上的條碼,或上傳條碼相片,請<br>確保該條碼清晰可讀。你可能需要調效畫面光亮度或將條碼<br>放大。     |
| 從照片庫上傳賬單條碼圖樣                                                        |
| 輸入賬單號碼                                                              |
|                                                                     |
|                                                                     |
|                                                                     |
|                                                                     |
|                                                                     |
| 取消    繼續                                                            |
| 合     印     日     日       首頁     PayBuddy     増益     交易記録     Go QR |
| 5. 掃瞄我的賬戶內之QR CODE                                                  |

| <             |                | 繳付賬單    |          |       |
|---------------|----------------|---------|----------|-------|
| 單號碼           | H. :           |         |          |       |
| <b>軍說明</b>    | ]: (自由輸入,      | 最多15個字) |          |       |
|               |                |         |          |       |
| 統會於           | 你設定的日期         | 期和金額自   | 動處理繳費    |       |
| 頁設繳費          | 1Down/         |         |          |       |
| <b>†</b> 款日期  | 月:             |         |          |       |
| 青選擇日          | 子              |         |          | •     |
| 1該月並派<br>全日處5 | 沒有你所設定的<br>理繳費 | 的日子(例如: | 31),系統會於 | 該月的最  |
| ⇒gīr          |                |         |          |       |
| KD            | 輸入金額           |         |          |       |
| 是示訊息          | <b>【</b> 會於你設定 | 日期前5天都  | 發出       |       |
|               |                |         |          |       |
|               |                |         |          |       |
|               | 取消             |         | 繼續       |       |
|               |                | Ð,      | 0        |       |
| 首頁            | PayBuddy       | 增值      | 交易紀錄     | Go QR |

**6.** 輸入賬單說明 (如有需要) 客人亦可設定每月定時轉賬指定金額 7. 成功設立賬戶後便可繳付賬單

### 如只能使用一部手機,如何掃瞄QR CODE? →上載QR CODE

| 11 Wieff Call (*)       1730       ④ Ø \$ 100%         ③ None       ⑨ 创 (*)       ④         ⑦ None       ⑨ 创 (*)       ●         ⑦ None       ⑨ 创 (*)       ●         ⑦ None       ⑨ 创 (*)       ●         ⑦ None       ●       ⑦ 0 (*)         ⑦ None       ⑦ 0 (*)       ●         ⑦ None       ●       ⑦ 0 (*)         ⑦ None       ●       ●         ⑦ None       ●       ●         ⑦ None       ●       ●         ⑦ 0 (*)       ●       ●         ⑦ 1 (*)       ●       ●         ⑦ 1 (*)       ●       ●         ⑦ 1 (*)       ●       ●         ⑦ 1 (*)       ●       ●         ⑦ 2 (*)       ●       ●         ◎ 2 (*)       ●       ●         ◎ 2 (*)       ●       ●         ◎ 2 (*)       ●       ●         ◎ 2 (*)       ●       ●         ◎ 2 (*)       ●       ●         ◎ 2 (*)       ●       ●         ◎ 2 (*)       ●       ●         ◎ 2 (*)       ●       ●         ◎ 2 (*)       ●       ● | <ul> <li>★ 盤付賬單</li> <li>● 照單收款公司:</li> <li>■ TELECOM DIGITAL &amp; SUN MOBILE</li> <li>● 請選擇:</li> <li>● 掃描賬單條碼 / 二維碼</li> <li>● 從照片庫上傳賬單條碼圖樣</li> <li>▶ 上傳</li> <li>▲ 該於截圖前放大賬單條碼</li> <li>● 輸入賬單號碼</li> </ul> | <ul> <li>         ・ 激付賬單         ・         ・         ・</li></ul> | く 激付賬單<br>新培賬單收款公司<br>TELECOM DIGITAL & SUN MOBILE<br>賬單說明:<br>sun mobile bill |
|----------------------------------------------------------------------------------------------------|----------------------------------------------------------------------------------------------------|------------------------------------------------------------------|--------------------------------------------------------------------------------|
|                                                                                                    | 取消 繼續<br>全計 PayBuddy 增值 交易記錄 Go QR                                                                                                    | 取消 繼續<br>合                                                       |                                                                                |
|                                                                                                    | <b>)</b> 於新樹眼白脂石鴉擇「然照片度上庫                                                                                                    | 3. 輸入賬單說明 (如有需要)                                                 | 4. 成功設立賬戶後便可繳付賬單                                                               |

客人亦可設定每月定時轉賬指定金額

I. 於SUN MOBILE APP/網頁截圖

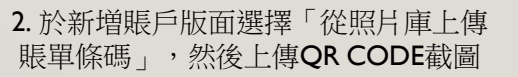

## 如只能使用一部手機,如何掃瞄QR CODE? →手動輸入賬戶號碼

| <b>〈</b>                                                                                                    | <b>〈</b> 総付賬單                            | く 線付賬單                                |
|----------------------------------------------------------------------------------------------------|------------------------------------------|---------------------------------------|
| 賬單收款公司:<br>〒〒500M PIOTAL & SUN MODILE                                                                           | 賬單號碼:<br>                                | 新增賬單收款公司                              |
| if選擇:                                                                                                    | 版単 祝 切 : (日田 輸入, 或多15個子)                 | TELECOM DIGITAL & SUN MOBILE<br>賬單說明: |
| 掃描賬單條碼 / 二維碼                                                                                                    | 系統會於你設定的日期和金額自動處理繳費                      | sun mobile bill 更改 繳款                 |
| 2 從照片庫上傳賬單條碼圖樣                                                                                                  | 預設繳費                                     |                                       |
| ✔ 輸入賬單號碼^                                                                                                    | 付款日期:                                    |                                       |
| 請輸入賬單號碼 (11 位數字)                                                                                                | 請選擇日子    ▼                               |                                       |
| 再次輸入賬單號碼^                                                                                                    | 如該月並沒有你所設定的日子(例如 31),系統會於該月的最<br>後一日處理論費 |                                       |
| 請輸入賬單號碼 (11位數字)                                                                                                 | 1X H 82*2:01.92                          |                                       |
| 心須值宴                                                                                                    | 金額:                                      |                                       |
|                                                                                                    | HKD 請輸入金額                                |                                       |
|                                                                                                    | 提示訊息會於你設定日期前5天發出                         |                                       |
| 取消繼續                                                                                                    | 取消繼續                                     |                                       |
| 合         込み         論         会         課題           首頁         PayBuddy         増値         交易記録         Go QR | ▲ ● ● ● ● ● ● ● ● ● ● ● ● ● ● ● ● ● ● ●  |                                       |
| 新増賬戶版面選擇「輸入賬單號碼」,                                                                                               | 2. 輸入賬單說明 (如有需要)                         | 3. 成功設立賬戶後便可繳付賬單                      |

客人亦可設定每月定時轉賬指定金額

於新增賬戶版面選擇「輸入賬單號碼」
 客戶可於電郵賬單之中查閱其賬戶號碼

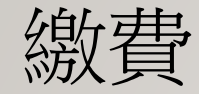

![](_page_7_Picture_1.jpeg)

![](_page_8_Picture_0.jpeg)

| ≡                | :                         | 交易紀錄                        |                |         | <                                                      |                               | 交易詳情            | No. |  |
|------------------|---------------------------|-----------------------------|----------------|---------|--------------------------------------------------------|-------------------------------|-----------------|-----|--|
| 曲:<br>6月 07,201  | 7                         | <sup>至:</sup><br>6月 06,2018 |                | 確定      | <b>日期:</b><br>6月 06,20                                 | 18 17:16                      |                 |     |  |
| 日期<br>2018-06-06 | 項目<br>TELECOM<br>SERVICES | DIGITAL                     | £<br>- HKD 0   | · 601 > | 項目:<br>TELECON<br>金額:<br>HKD 0.01<br>「拍住賞」<br>18060607 | 4 DIGITAL S<br>」交易参考<br>79972 | SERVICES<br>編號: |     |  |
|                  |                           | (j)                         |                |         |                                                        |                               | 返回              |     |  |
| <b>合</b><br>首頁   | PayBuddy                  | <b>通</b> 道                  | 交易記録         G | io QR   | 合直                                                     | PayBuddy                      | 管道              |     |  |

客戶可於「交易紀錄」內查看已繳交之費用

## 如有任何疑問,請聯絡客戶服務熱線7388 7388